# Installation of Apache, PHP, Zend optimizer and MySQL in Windows

- I. Chemoventory
- II. Apache
- III. PHP
- IV. Zend
- V. MySQL

## Please download latest stable versions of Apache 2.2, PHP, MySQL, Zend and MySQL.

# I. Copy chemoventory in folder c:/chemoventory/

These are the folders you should see and about 130 files.

You can choose different directory, but make appropriate changes when required.

| 🗁 chemoventory                                                   |                            |       |             |                     |      |
|------------------------------------------------------------------|----------------------------|-------|-------------|---------------------|------|
| <u> Eile E</u> dit <u>V</u> iew F <u>a</u> vorites <u>T</u> ools | Help                       |       |             |                     | 1    |
| 🚱 Back 🝷 🕥 🕘 🏂 🔎                                                 | Search 🎼 Folders 🛄 🗸       |       |             |                     |      |
| Address 🛅 C:\websites\chemoventory                               | vs\chemoventory            |       |             | *                   | 🔁 Go |
|                                                                  | Name 🔺                     | Size  | Туре        | Date Modified       | ^    |
| File and Folder Tasks 🏾 🖄                                        | 🛅 admin                    |       | File Folder | 2/15/2009 12:22 PM  |      |
| Mala a sau faldar                                                | analysis                   |       | File Folder | 2/15/2009 12:13 PM  |      |
| Make a new rolder                                                | 🛅 customId                 |       | File Folder | 2/15/2009 12:22 PM  | 1    |
| Publish this folder to the                                       | adownload                  |       | File Folder | 2/15/2009 12:22 PM  |      |
| Share this folder                                                | images 🔁                   |       | File Folder | 4/12/2009 12:25 PM  | 1    |
| Bhare this folder                                                | 📄 include                  |       | File Folder | 2/15/2009 12:22 PM  |      |
|                                                                  | 🛅 msds                     |       | File Folder | 2/15/2009 12:22 PM  |      |
| Other Places                                                     | 🔂 nonconsumable            |       | File Folder | 2/15/2009 12:22 PM  |      |
| other races                                                      | 🔁 test                     |       | File Folder | 2/15/2009 12:22 PM  |      |
| 📄 🛅 chemoventorys                                                | 🔁 upload                   |       | File Folder | 2/15/2009 12:22 PM  |      |
| A My Documents                                                   | add_analysis.php           | 7 KB  | PHP File    | 1/7/2009 11:03 PM   |      |
| Shared Documents                                                 | 📄 add_chemicals.php        | 12 KB | PHP File    | 1/7/2009 10:51 PM   |      |
| Mu Computer                                                      | add_msds,php               | 8 KB  | PHP File    | 1/7/2009 10:51 PM   |      |
| 3 My computer                                                    | add_nonconsumable.php      | 10 KB | PHP File    | 1/7/2009 10:51 PM   |      |
| My Network Places                                                | add_register.php           | 6 KB  | PHP File    | 1/7/2009 11:03 PM   |      |
|                                                                  | 📝 add_users.php            | 8 KB  | PHP File    | 1/7/2009 11:03 PM   |      |
| Bataila (X)                                                      | 📝 addchemical.php          | 6 KB  | PHP File    | 1/7/2009 10:51 PM   |      |
| Details                                                          | addnonconsumable.php       | 5 KB  | PHP File    | 1/7/2009 11:02 PM   |      |
|                                                                  | 🕑 🖻 backup_database.php    | 4 KB  | PHP File    | 9/17/2004 11:28 PM  |      |
|                                                                  | 📝 backup_database_demo.php | 4 KB  | PHP File    | 3/9/2004 11:55 PM   |      |
|                                                                  | 📝 backup_database_new.php  | 4 KB  | PHP File    | 3/4/2004 1:47 AM    |      |
|                                                                  | backup_database_old.php    | 2 KB  | PHP File    | 1/7/2009 11:18 PM   |      |
|                                                                  | 📝 barcode.php              | 4 KB  | PHP File    | 9/23/2008 12:25 AM  |      |
|                                                                  | 📝 bulk_nc_upload.php       | 6 KB  | PHP File    | 1/7/2009 10:51 PM   |      |
|                                                                  | 🗾 🖻 bulk_upload.php        | 6 KB  | PHP File    | 1/7/2009 10:51 PM   |      |
|                                                                  | C39obiect.obn              | 9 KB  | PHP File    | 3/11/2004 8:35 AM   | ~    |
| 131 objects                                                      |                            |       | 7           | 65 KB 🔡 My Computer | 1    |

# II. APACHE 2.2 Installation in windows XP

#### 1. Open the package

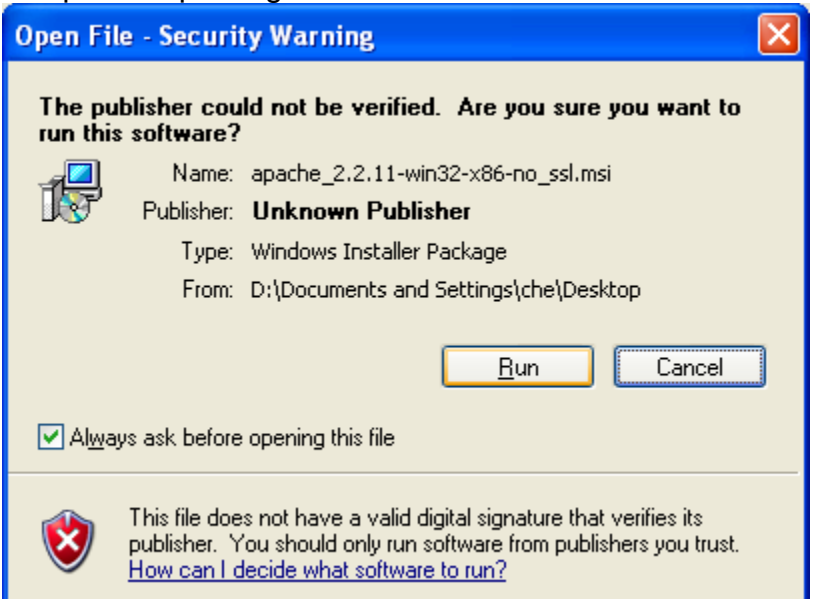

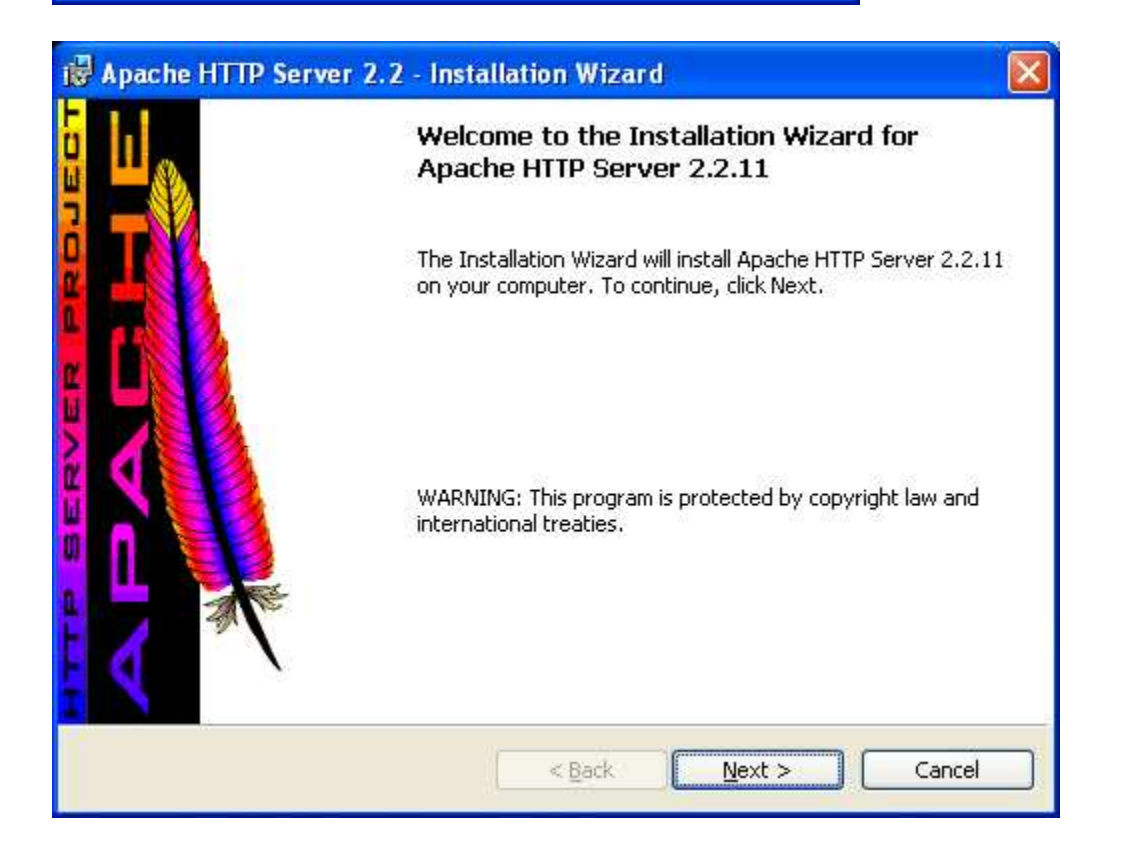

### 2. Accept conditions

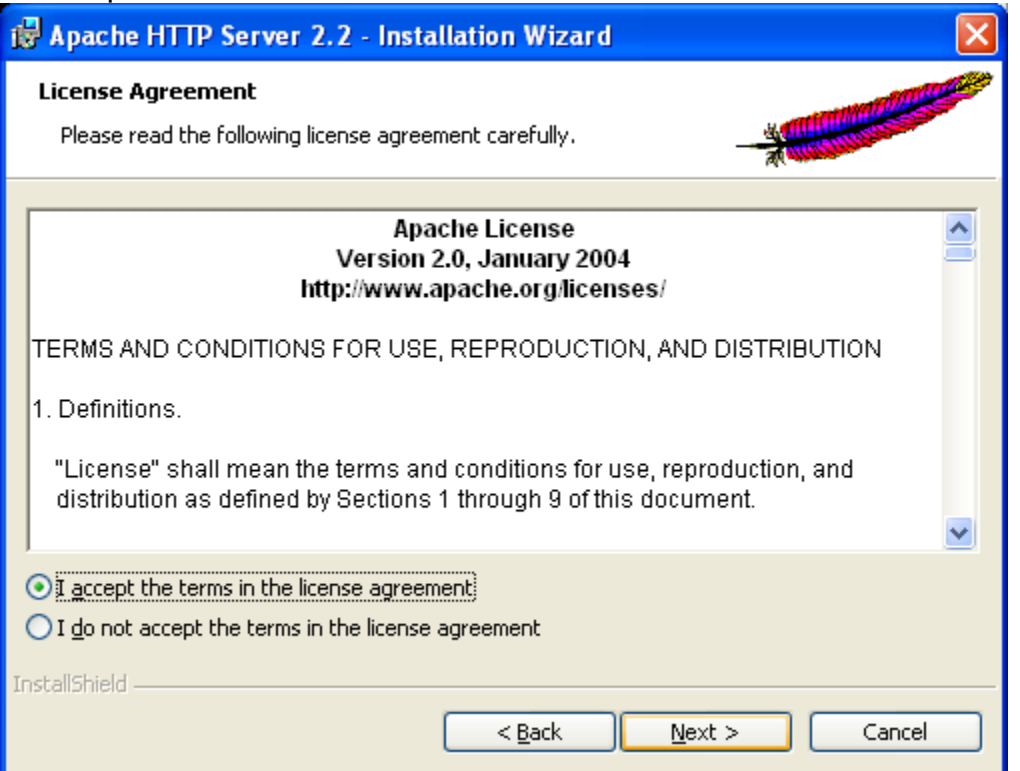

#### 3. Enter your host details

| 🛃 Apache HTTP Server 2.2 - Installation Wizard                   |
|------------------------------------------------------------------|
| Server Information                                               |
| Please enter your server's information.                          |
| Network <u>D</u> omain (e.g. somenet.com)                        |
| localhost                                                        |
| Server Name (e.g. www.somenet.com):                              |
| localhost                                                        |
| Administrator's Email Address (e.g. webmaster@somenet.com):      |
| admin@chemoventory.com                                           |
| Install Apache HTTP Server 2.2 programs and shortcuts for:       |
| ⊙ for <u>A</u> II Users, on Port 80, as a Service Recommended.   |
| Oonly for the Current User, on Port 8080, when started Manually. |
| InstallShield                                                    |
| < <u>B</u> ack <u>N</u> ext > Cancel                             |

## 4. Choose the default

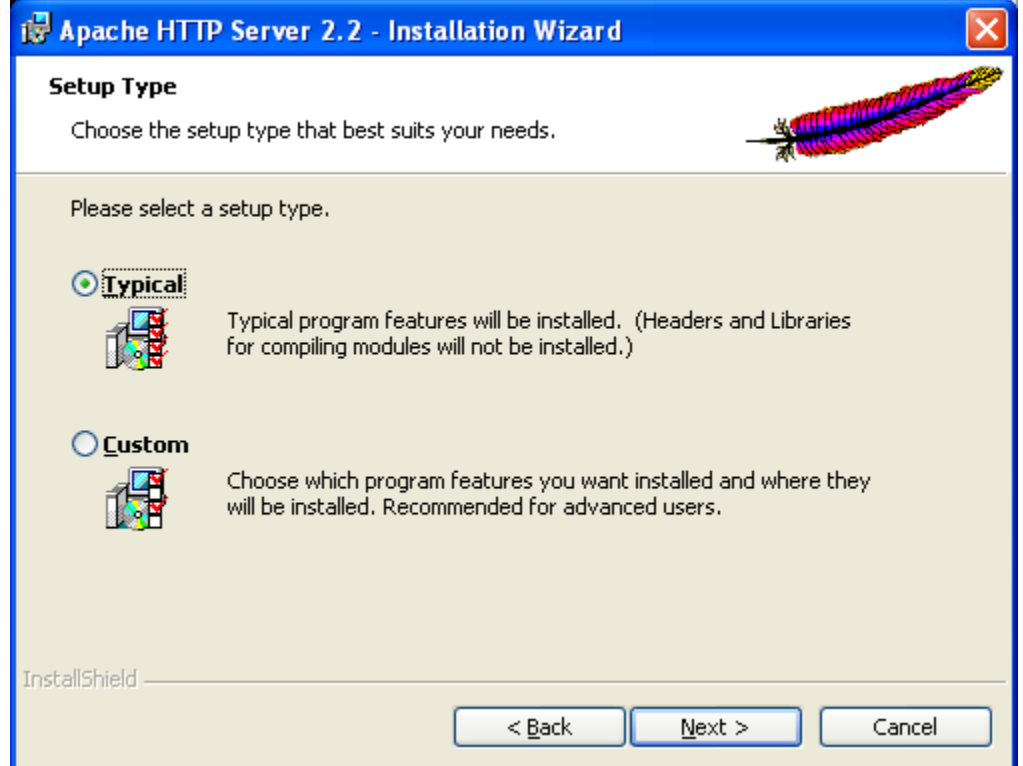

#### 5. Choose the default destination folders

| 🔂 Apache                      | e HTTP Server 2.2 - Installation Wizard                                                                 |        |
|-------------------------------|----------------------------------------------------------------------------------------------------|--------|
| <b>Destinati</b><br>Click Cha | tion Folder                                                                                             |        |
|                               | Install Apache HTTP Server 2.2 to the folder:<br>C:\Program Files\Apache Software Foundation\Apache2.2\ | hange  |
| InstallShield -               | < <u>Back</u> Next >                                                                                    | Cancel |

| 🙀 Apache HTTP Server 2.2 - Installation Wizard                                                                                                    |
|----------------------------------------------------------------------------------------------------|
| Ready to Install the Program         The wizard is ready to begin installation.                                                                                |
| Click Install to begin the installation.<br>If you want to review or change any of your installation settings, click Back. Click Cancel to<br>exit the wizard. |
| InstallShield <u>Rack Install</u> Cancel                                                                                                    |

6. You should see the message "Apache2.2 service successfully installed" If you see errors, you should remove and reinstall apache.

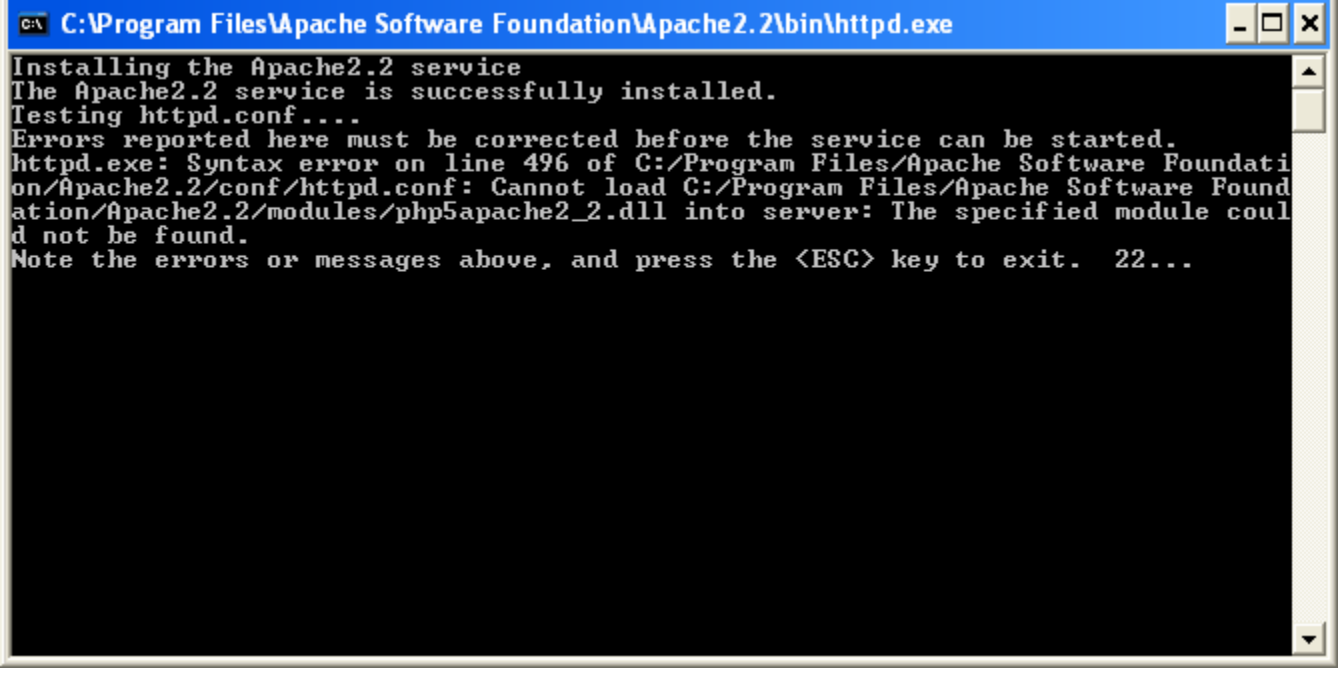

Note: The above error is due to prior apache installation.

Test your installation, before proceeding to next step. In browser visit http://localhost/ You should see something in your web page (sometime as shown below or Apache document page)

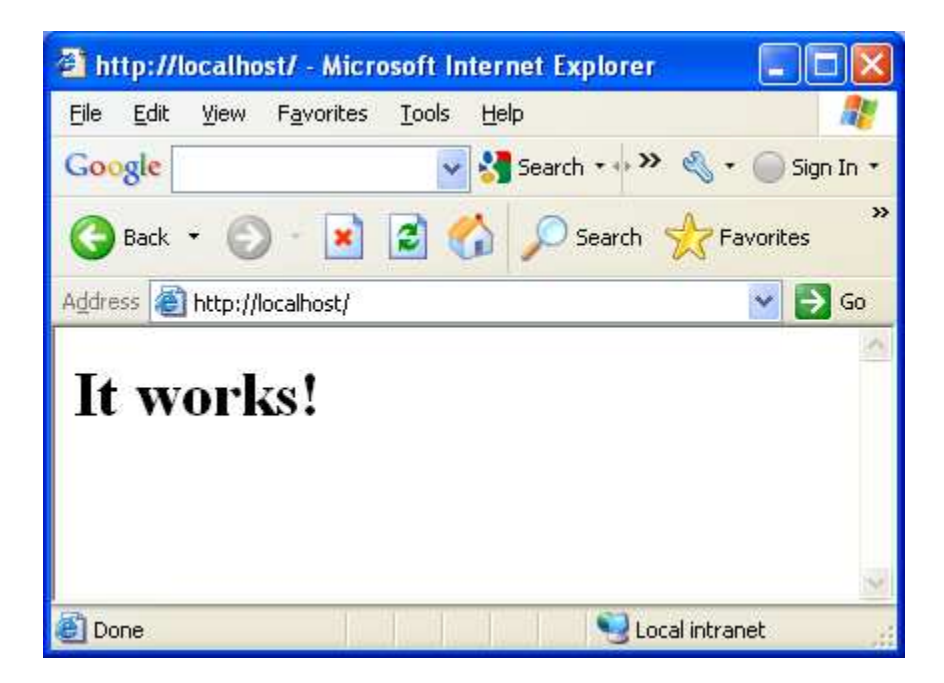

### III. PHP 5.2 Installation

Download PHP Binary with installer. http://www.php.net/downloads.php

| 🔀 PHP 5.2.9-2 Setup                                          |                                                                                                    |
|--------------------------------------------------------------|----------------------------------------------------------------------------------------------------|
| version<br>Hypertext<br>Preprocessor                         | Welcome to the PHP 5.2.9-2 Setup<br>Wizard<br>The Setup Wizard will install PHP 5.2.9-2 on your computer.<br>Click Next to continue or Cancel to exit the Setup Wizard.<br>Please disable any virus detection software you may have<br>running during this installation. |
| 2 Choose the custom fo                                       | Back Next Cancel                                                                                                    |
| PHP 5 2 9-2 Setup                                            |                                                                                                    |
| <b>Destination Folder</b><br>Click Next to install to the de | Fault folder or click Browse to choose another.                                                                                                    |
| Install PHP 5.2.9-2 to:                                      |                                                                                                    |
| C:i/PHP\<br>Browse                                           |                                                                                                    |
|                                                              |                                                                                                    |
|                                                              | Back Next Cancel                                                                                                    |

3. Choose your web server (apache2.2)

| 🔂 PHP 5.2.9-2 Setup                                                                                                    |        |
|----------------------------------------------------------------------------------------------------|--------|
| <b>Web Server Setup</b><br>Select the Web Server you wish to setup.                                                                                                    | Php    |
| <ul> <li>Apache 1.3.x Module</li> <li>Apache 2.0.x Module</li> <li>Apache 2.2.x Module</li> <li>Apache CGI</li> <li>IIS FastCGI</li> <li>IIS CGI</li> <li>NSAPI</li> <li>Xitami</li> <li>Sambar Server</li> <li>NetServe Web Server</li> <li>Other CGI</li> <li>Do not setup a web server</li> </ul> |        |
| <u>B</u> ack <u>N</u> ext                                                                                                    | Cancel |

4. You should specify the apache configuration file location httpd.conf. It usually resides in conf directory.

| 🔂 PHP 5.2.9-2 Setup                                                                                           |        |
|----------------------------------------------------------------------------------------------------|--------|
| Apache Configuration Directory<br>Browse to select the directory containing the Apache Configuration Files (c | Php    |
| Apache Configuration Directory:                                                                               |        |
| C:\Program Files\Apache Software Foundation\Apache2.2\conf\<br>Browse                                         |        |
| <u>B</u> ack <u>N</u> ext                                                                                     | Cancel |

5. You should choose the following three extensions for chemoventory: GD2, MySQL and PEAR (PEAR may not be required in many cases depending on email system).

| Select the wa   | y you want reatures to be insta  |                                    |
|-----------------|----------------------------------|------------------------------------|
| Click the icon: | s in the tree below to change th | CURL, Client URL library functions |
| <               | X T<br>Interbase<br>LDAP         | Browse                             |
| Peret           | Dick Urage                       | Back Nevt Cancel                   |

| Click the ico | ns in the tree be | low to change t                                                                                                    | he way | y features will be installed.                                                            |
|---------------|-------------------|----------------------------------------------------------------------------------------------------|--------|------------------------------------------------------------------------------------------|
|               |                   | <ul> <li>MSSQL</li> <li>MySQL</li> <li>MySQLi</li> <li>OpenSSL</li> <li>Oracle (8)</li> <li>PDO</li> <li>PostgreSQL</li> <li>Pspell</li> </ul> |        | CURL, Client URL library functions<br>This feature frees up 232KB on your<br>hard drive. |
| <             | - UUL             | >                                                                                                    |        |                                                                                          |

| Click the icons in th | e tree below to change the                      | way features will be installed.               |
|-----------------------|-------------------------------------------------|-----------------------------------------------|
|                       | X • Sybase<br>X • Tidy                          | PEAR Install                                  |
|                       | X  X  XSL Zip Extras PEAR Install X  PHP Manual | This feature requires OKB on your hard drive. |
| <                     |                                                 | Browse,                                       |

| 🛃 PHP 5.2.9-2 Setup                                                                                                    |            |
|----------------------------------------------------------------------------------------------------|------------|
| Ready to install PHP 5.2.9-2                                                                                                    | Php        |
| Click Install to begin the installation. Click Back to review or change ar<br>installation settings. Click Cancel to exit the wizard. | ny of your |
|                                                                                                    |            |
|                                                                                                    |            |
| <u>B</u> ack <u>I</u> nstal                                                                                                    | Cancel     |

6. Complete the installation

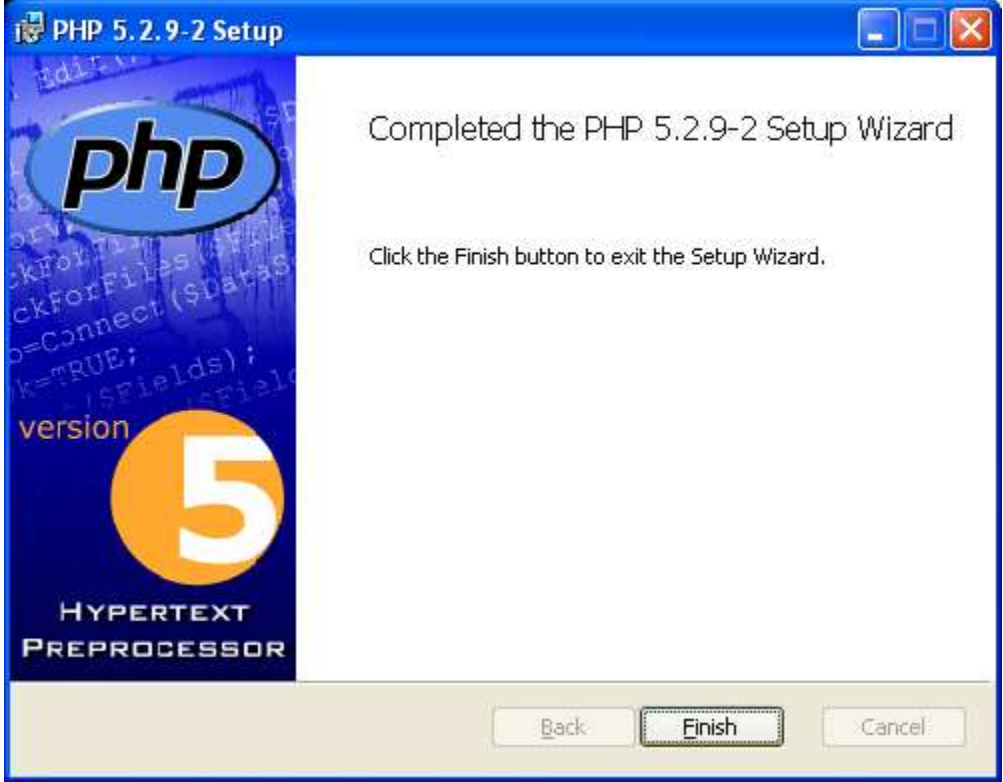

7. Additional configurations in apache's httpd.conf file.

Add the bold one to have php as one of the default file.

<IfModule dir\_module> DirectoryIndex index.html **index.php** </IfModule>

8. Add the entire one to include chemoventory directory as

Alias /chemoventory/ "C:/chemoventory/" <Directory "C:/chemoventory"> Options Indexes FollowSymlinks MultiViews DirectoryIndex index.html index.html.var index.php AllowOverride Indexes Order allow,deny Allow from all </Directory>

### 9. At the end of httpd.conf make sure you have these lines:

AddType application/x-httpd-php .php #BEGIN PHP INSTALLER EDITS - REMOVE ONLY ON UNINSTALL PHPIniDir "C:/PHP/" LoadModule php5\_module "C:/PHP/php5apache2\_2.dll" #END PHP INSTALLER EDITS - REMOVE ONLY ON UNINSTALL

10. Test PHP installation, by visiting the http://localhost/chemoventory/test/test.php

| 🗿 phpinfo() - Microsoft Int                       | ernet Explorer                                                                                                    |             |
|---------------------------------------------------|----------------------------------------------------------------------------------------------------|-------------|
| <u>File E</u> dit <u>V</u> iew F <u>a</u> vorites | Iools Help Google 😽 Search • • » 🖏 • 🔘                                                                                                    | Sign In 🔹 🎢 |
| 😋 Back 👻 🕥 - 💽                                    | 🗃 🟠 🔎 Search 👷 Favorites 🥝 🔗 🖓 层 🚳                                                                                                    |             |
| Address 🕘 http://localhost/web                    | ites/chemoventorys/chemoventory/test/test.php                                                                                                    | 💌 🛃 Go      |
| PHP Vers                                          | ion 5.2.9-2                                                                                                    |             |
| System                                            | Windows NT CHEMO 5.1 build 2600                                                                                                    |             |
| Build Date                                        | Apr 9 2009 08:22:37                                                                                                    |             |
| Configure<br>Command                              | cscript /nologo configure.js"enable-snapshot-build" "enable-debug-pack" "with-<br>snapshot-template=d:\php-sdk\snap_5_2\wc6\x86\template" "with-php-build=d:\php-<br>sdk\snap_5_2\wc6\x86\php_build" "with-pdo-oci=D:\php-sdk\oracle\instantclient1 0<br>\sdk,shared" "with-oci8=D:\php-sdk\oracle\instantclient10\sdk,shared" |             |
| Server API                                        | Apache 2.0 Handler                                                                                                    |             |
| Virtual Directo<br>Support                        | ry enabled                                                                                                    |             |
| Configuration<br>(php.ini) Path                   | ile D:WINDOWS                                                                                                    |             |
| Loaded<br>Configuration                           | ile C:\php\php.ini                                                                                                    |             |
| Scan this dir fe<br>additional .ini f             | r (none)                                                                                                    |             |
| additional .ini f<br>parsed                       | les (none)                                                                                                    |             |
| PHP API                                           | 20041225                                                                                                    |             |
| PHP Extension                                     | 20060613                                                                                                    |             |
| Zend Extensio                                     | 220060519                                                                                                    |             |
| Debug Build                                       | no                                                                                                    |             |
| Thread Safety                                     | enabled                                                                                                    |             |
| Zend Memory<br>Manager                            | enabled                                                                                                    |             |
| <                                                 |                                                                                                    | >           |
| 🛃 Done                                            | Second in the second second second second second second second second second second second second second second                                                                                                    | tranet      |

# **IV. Zend Encoder**

| 🗿 Zend Guard - Downloads - Zer                                          | nd.com - Microsoft Interne                                                                       | t Explorer                         |                |                                                      |
|-------------------------------------------------------------------------|--------------------------------------------------------------------------------------------------|------------------------------------|----------------|------------------------------------------------------|
| <u>Fi</u> le <u>E</u> dit <u>V</u> iew F <u>a</u> vorites <u>T</u> ools | Help Google zer                                                                                  | id optimizer                       | 🖌 🔧 Search 🔹 😵 | 🔦 + 🔵 Sign In + 🛛 🥂                                  |
| 🔇 Back 🝷 🕥 - 🛃 🛃 (                                                      | 🏠 🔎 Search   🔶 Favor                                                                             | ites 🙆 🔗 🍓 🗔 🦓                     |                |                                                      |
| Address 🕘 http://www.zend.com/en/p                                      | roducts/guard/downloads                                                                          |                                    |                | 💌 🋃 Go                                               |
| Solutions Products Servi                                                | ices Downloads Com                                                                               | nunity Resources Company           | Store          |                                                      |
| Home / Products / Zend Guard / Down                                     | loads                                                                                            |                                    |                |                                                      |
| Zend Guard                                                              | Downloads                                                                                        |                                    |                |                                                      |
| In-Depth                                                                |                                                                                                  |                                    |                |                                                      |
| What's New                                                              | Jane                                                                                             | Guard / Optimizer                  |                |                                                      |
| Resources                                                               | Resources Zend Guard and Zend Optimizer are the industry leading solution for PHP IP protection. |                                    |                | lution for PHP IP protection.                        |
| FAQ                                                                     | <b></b>                                                                                          |                                    |                |                                                      |
| System Requirements                                                     | treat County                                                                                     |                                    |                |                                                      |
|                                                                         |                                                                                                  |                                    |                |                                                      |
| Fillout our                                                             | Select Release:                                                                                  | 🔿 Zend Guard v5.0                  |                | Which nackage is right for my                        |
| Survey and get<br>\$100 off<br>Zend Studio.                             |                                                                                                  | Zend Optimizer v3.3                |                | Select Zend Optimizer if you or<br>a runtime package |
|                                                                         | Select Package:                                                                                  | Windows x86 (EXE)   8.31 MB   3.3. | 3 💉            |                                                      |
| Zend Developer Solution                                                 |                                                                                                  |                                    |                |                                                      |
| Build Reliable                                                          |                                                                                                  | LIGIWINEGAD                        |                | ×                                                    |
| <                                                                       |                                                                                                  |                                    | <u> </u>       | 2                                                    |
| Cone Done                                                               |                                                                                                  |                                    |                | 🖤 Internet                                           |

| Open Fil                                                                                                    | e - Security Warning 🛛 🛛 🗙                                                                                                    |  |
|----------------------------------------------------------------------------------------------------|----------------------------------------------------------------------------------------------------|--|
| Do you                                                                                                    | want to run this file?                                                                                                    |  |
|                                                                                                    | Name:       ZendOptimizer-3.3.3-Windows-i386.exe         Publisher:       Zend Technologies Ltd.         Type:       Application         From:       D:\Documents and Settings\che\Desktop |  |
| ☑ Al <u>w</u> a                                                                                                    | <u>B</u> un Cancel                                                                                                    |  |
| While files from the Internet can be useful, this file type can potentially harm your computer. Only run software from publishers you trust. What's the risk? |                                                                                                    |  |

Select option of apache2.2

| Zend Optimizer - InstallShie                                               | ld Wizard                                                                                                    |     |
|----------------------------------------------------------------------------|----------------------------------------------------------------------------------------------------|-----|
| Choosing Web server                                                        |                                                                                                    |     |
|                                                                            |                                                                                                    |     |
|                                                                            | <ul> <li>Please select on which Web server ZendOptimizer-3.3.0 should be installed</li> <li>IIS</li> <li>Apache 1.x</li> <li>Apache 2.x</li> <li>Other Web server</li> </ul> |     |
| InstallShield<br>Zend Optimizer - InstallShie<br>Choose the php.ini folder | < <u>B</u> ack <u>N</u> ext > Can<br>eld Wizard                                                                                                    | cel |
|                                                                            | Please choose the folder in which your php.ini is located                                                                                                    |     |
|                                                                            | Destination Folder<br>C:\php\<br>Browse                                                                                                    |     |

Chemoventory Installation

| Choose the Web server's root folder   Please choose the root folder of your Web server    Please choose the root folder of your Web server                                                                                                    | Zend Optimiz                   | zer - InstallShiel                                                                                                    | d Wizard                                                                                                    |               |  |  |
|----------------------------------------------------------------------------------------------------|--------------------------------|----------------------------------------------------------------------------------------------------|----------------------------------------------------------------------------------------------------|---------------|--|--|
| Please choose the root toder of your Web server<br>Destination Folds:<br>C. Vapache Software Foundation/Apache22 Browse.<br>PostfillSteed                                                                                                    | Choose the                     | Web server's root                                                                                                    | folder                                                                                                    |               |  |  |
| Please choose the not folder of your Web server<br>Destination Folder<br>Ct. Apache Software Foundation/Apache22<br>Browner<br>Ct. Apache Software Foundation/Apache22<br>Browner<br>Destination Folder<br>Ct. Apache Software Foundation/Apache22<br>Browner<br>Destination Folder<br>Ct. Apache Software Foundation/Apache22<br>Browner<br>Destination Folder<br>Ct. Apache Software Foundation/Apache22<br>Browner<br>Destination Folder<br>Ct. Apache Software Foundation/Apache22<br>Browner<br>Destination Folder<br>Ct. Apache Software Foundation/Apache22<br>Browner<br>Destination Folder<br>Ct. Apache Software Foundation/Apache22<br>Browner<br>Destination Folder<br>Ct. Apache Software Foundation/Apache22<br>Destination Folder<br>Ct. Apache Software Foundation/Apache22<br>Destination Folder<br>Ct. Apache Software Foundation<br>Ct. Apache Software Foundation Folder<br>Ct. Apache Software Foundation<br>Ct. Apache Software Foundation<br>Ct. Apache Software Foundation<br>Ct. Apache Software Foundation<br>Ct. Apache Software Foundation<br>Ct. Apache Software Foundation<br>Ct. Apache Software Foundation<br>Ct. Apache Software Foundation<br>Ct. Apache S |                                |                                                                                                    |                                                                                                    |               |  |  |
| Destination Folder       Bowse         Character Software Foundation/Apache22       Browse         InstallStied       < Back       Next>       Cancel         InstallStied       < Back       Next>       Cancel         InstallStied       < Back       Cancel          InstallStied       < Back       Cancel          InstallStied       < Back       Cancel           InstallStied       < Back       Cancel             InstallStied       < Back       Concel                                                                                                    |                                |                                                                                                    | Please choose the root folder of your Web server                                                                 |               |  |  |
| InstallShield       <                                                                                                    |                                |                                                                                                    | –Destination Folder–<br>C:\\Apache Software Foundation\Apache2.2<br>B <u>row</u>                                 | se            |  |  |
| Image: Stream Socket Index String rot 13, string rot 13, string to upper, string strip_tags, convert*, consumed, zlib.*         Image: Stream Stream                                                                                                    | InstallShield                  | i .                                                                                                    | < Back (Next>)                                                                                                   | Cancel        |  |  |
| Ele Edit View Favorites Exploser     Ele Edit View Favorites Tools Help     Coogle      Favorites Coogle   Image: Search - Provide the Coogle   Favorites Pavorites Pavorites Pavorites   Image: Pavorites Pavorites Pavorites   Favorites Pavorites Pavorites Pavorites   Image: Pavorites Pavorites Pavorites   Favorites Pavorites Pavorites Pavorites   Image: Pavorites Pavorites Pavorites   Favorites Pavorites Pavorites Pavorites   Image: Pavorites Pavorites Pavorites   Favorites Pavorites Pavorites Pavorites   Image: Pavorites Pavorites Pavorites   Favorites Pavorites Pavorites Pavorites   Image: Pavorites Pavorites Pavorites   Favorites Pavorites Pavorites Pavorites   Image: Pavorites Pavorites Pavorites   Favorites Pavorites Pavorites Pavorites Pavorites   Image: Pavorites Pavorites   Favorites Pavorites   Image: Pavorites Pavorites   Favorites Pavorites   Image: Pavorites Pavorites   Favorites Pavorites   Image: Pavorites Pavorites   Favorites Pavorites   Image: Pavorites Pavorites   Powered By Zend Engine V2. 20, Copyright (c) 1998-2003 Zend Technologies with Zend Optimizer V3.3.3, Copyright (c) 1998-2007, by Zend Technologies With Zend Optimizer V3.3.3, Copyright (c) 1998-2007, by Zend Technologies Powered By Pavorite Pavorites Powered By Powered By Powered By Powered Pavorites Powered Pavorites Powered Pavorites Powered Pavorites Powered Pavorites Powered Pavorites Powered                                                                                                    | abninfo() -                    | Microsoft Internet                                                                                                    | Explorer                                                                                                    |               |  |  |
|                                                                                                    | <u>Eile E</u> dit <u>V</u> iev | w F <u>a</u> vorites <u>T</u> ools                                                                                                    | Help Google Search • • • • • • • •                                                                               | 🔵 Sign In 🔹 🎊 |  |  |
| Address       Intread Safety       enabled         Zend Memory       enabled         IPv6 Support       enabled         Registered       tcp, udp.         Streams       convert.iconv*, string.rot13, string.toupper, string.strip_tags, convert.*,         Stream Filters       convert.iconv*, string.rot13, string.toupper, string.strip_tags, convert.*,         This program makes use of the Zend Scripting Language Engine:       Powered By         Zend Engine v2.2.0, Copyright (c) 1998-2009 Zend Technologies       with Zend Optimizer v3.3.3, Copyright (c) 1998-2007, by Zend Technologies         With Zend Optimizer v3.3.3, Copyright (c) 1998-2007, by Zend Technologies       DED Credite                                                                                                    | 🕝 Back 👻 (                     | ) · 🖻 🖻 🦿                                                                                                    | 🏠 🔎 Search 🤺 Favorites 🚱 🎯 - چ 🔂 🦓                                                                               |               |  |  |
| Thread Safety       enabled         Zend Memory       enabled         Manager       enabled         Pv6 Support       enabled         Registered PHP       php, file, data, http, ftp, compress.zlib         Streams       ftcp, udp         Stream Socket       ftcp, udp         Transports       convert.iconv.*, string.rot13, string.toupper, string.tolower, string.strip_tags, convert.*, consumed, zlib.*         This program makes use of the Zend Scripting Language Engine:       Powered By         Zend Engine v2.2.0, Copyright (c) 1998-2009 Zend Technologies       with Zend Optimizer v3.3.3, Copyright (c) 1998-2007, by Zend Technologies         with Zend Optimizer v3.3.3, Copyright (c) 1998-2007, by Zend Technologies       ftcp.codite                                                                                                    | Address 🙆 http:                | ://localhost/websites/che                                                                                                    | moventorys/chemoventory_zend_dist/chemoventory/test/test_zend.php                                                | 💌 🋃 Go        |  |  |
| Zend Memory<br>Manager       enabled         IPv6 Support       enabled         Registered PHP<br>Streams       php, file, data, http, ftp, compress.zlib         Registered<br>Streams       tcp, udp         Registered<br>Stream Filters       convert.iconv.*, string.rot13, string.toupper, string.tolower, string.strip_tags, convert.*,<br>consumed, zlib.*         This program makes use of the Zend Scripting Language Engine:<br>Zend Engine v2.20, Copyright (c) 1998-2009 Zend Technologies<br>with Zend Extension Manager v1.2.0, Copyright (c) 1998-2007, by Zend Technologies         With Zend Optimizer v3.3.3, Copyright (c) 1998-2007, by Zend Technologies                                                                                                    |                                | Thread Safety                                                                                                    | enabled                                                                                                    | -             |  |  |
| IPv6 Support       enabled         Registered PHP       php, file, data, http, ftp, compress.zlib         Streams       tcp, udp         Transports       ransports         Registered       convert.iconv*, string.rot13, string.toupper, string.tolower, string.strip_tags, convert*, consumed, zlib.*         This program makes use of the Zend Scripting Language Engine:       Powered By         Zend Engine v2.2.0, Copyright (c) 1998-2009 Zend Technologies       with Zend Extension Manager v1.2.0, Copyright (c) 1998-2007, by Zend Technologies         with Zend Optimizer v3.3.3, Copyright (c) 1998-2007, by Zend Technologies       Credite                                                                                                    |                                | Zend Memory<br>Managor                                                                                                    | enabled                                                                                                    |               |  |  |
| Registered PHP<br>Streams       php, file, data, http, ftp, compress.zlib         Registered<br>Stream Socket<br>Transports       tcp, udp         Registered<br>Stream Filters       convert.iconv.*, string.rot13, string.toupper, string.tolower, string.strip_tags, convert.*,<br>consumed, zlib.*         This program makes use of the Zend Scripting Language Engine:<br>Zend Engine v2.2.0, Copyright (c) 1998-2009 Zend Technologies<br>with Zend Extension Manager v1.2.0, Copyright (c) 1998-2007, by Zend Technologies       Powered By         With Zend Optimizer v3.3.3, Copyright (c) 1998-2007, by Zend Technologies       Credite                                                                                                    |                                | IPv6 Support                                                                                                    | enabled                                                                                                    |               |  |  |
| Registered<br>Stream Socket<br>Transports       tcp, udp         Registered<br>Stream Filters       convert.iconv.*, string.rot13, string.toupper, string.tolower, string.strip_tags, convert.*,<br>consumed, zlib.*         This program makes use of the Zend Scripting Language Engine:<br>Zend Engine v2.2.0, Copyright (c) 1998-2009 Zend Technologies<br>with Zend Optimizer v1.2.0, Copyright (c) 1998-2007, by Zend Technologies<br>with Zend Optimizer v3.3.3, Copyright (c) 1998-2007, by Zend Technologies                                                                                                    |                                | Registered PHP                                                                                                    | php, file, data, http, ftp, compress.zlib                                                                        |               |  |  |
| Registered<br>Stream Filters       convert.iconv.*, string.rot13, string.toupper, string.tolower, string.strip_tags, convert.*,<br>consumed, zlib.*         This program makes use of the Zend Scripting Language Engine:<br>Zend Engine v2.2.0, Copyright (c) 1998-2009 Zend Technologies<br>with Zend Extension Manager v1.2.0, Copyright (c) 2003-2007, by Zend Technologies<br>with Zend Optimizer v3.3.3, Copyright (c) 1998-2007, by Zend Technologies         DUD Credite                                                                                                    |                                | Registered<br>Stream Socket<br>Transports                                                                                                    | cet tcp, udp                                                                                                    |               |  |  |
| This program makes use of the Zend Scripting Language Engine:<br>Zend Engine v2.2.0, Copyright (c) 1998-2009 Zend Technologies<br>with Zend Extension Manager v1.2.0, Copyright (c) 2003-2007, by Zend Technologies<br>with Zend Optimizer v3.3.3, Copyright (c) 1998-2007, by Zend Technologies                                                                                                    |                                | Registered<br>Stream Filters                                                                                                    | convert.iconv.*, string.rot13, string.toupper, string.tolower, string.strip_tags, convert.*,<br>consumed, zlib.* |               |  |  |
| DUD Cradite                                                                                                    |                                | This program makes use of the Zend Scripting Language Engine:<br>Zend Engine v2.2.0, Copyright (c) 1998-2009 Zend Technologies<br>with Zend Extension Manager v1.2.0, Copyright (c) 2003-2007, by Zend Technologies<br>with Zend Optimizer v3.3.3, Copyright (c) 1998-2007, by Zend Technologies |                                                                                                    |               |  |  |
| DUD Credite                                                                                                    |                                | 2.<br>2.                                                                                                    |                                                                                                    |               |  |  |
|                                                                                                    | an -                           |                                                                                                    | DUD Cradite                                                                                                    | · · · · ·     |  |  |

#### At the end of php.ini (c:/php) you should see

[Zend]

zend\_extension\_manager.optimizer\_ts="D:\Program Files\Zend\ZendOptimizer-3.3.0\lib\Optimizer-3.3.0" zend\_extension\_ts="D:\Program Files\Zend\ZendOptimizer-3.3.0\lib\ZendExtensionManager.dll"

Chemoventory Installation

### V. MySQL Installation

#### Here are the steps to install MySQL

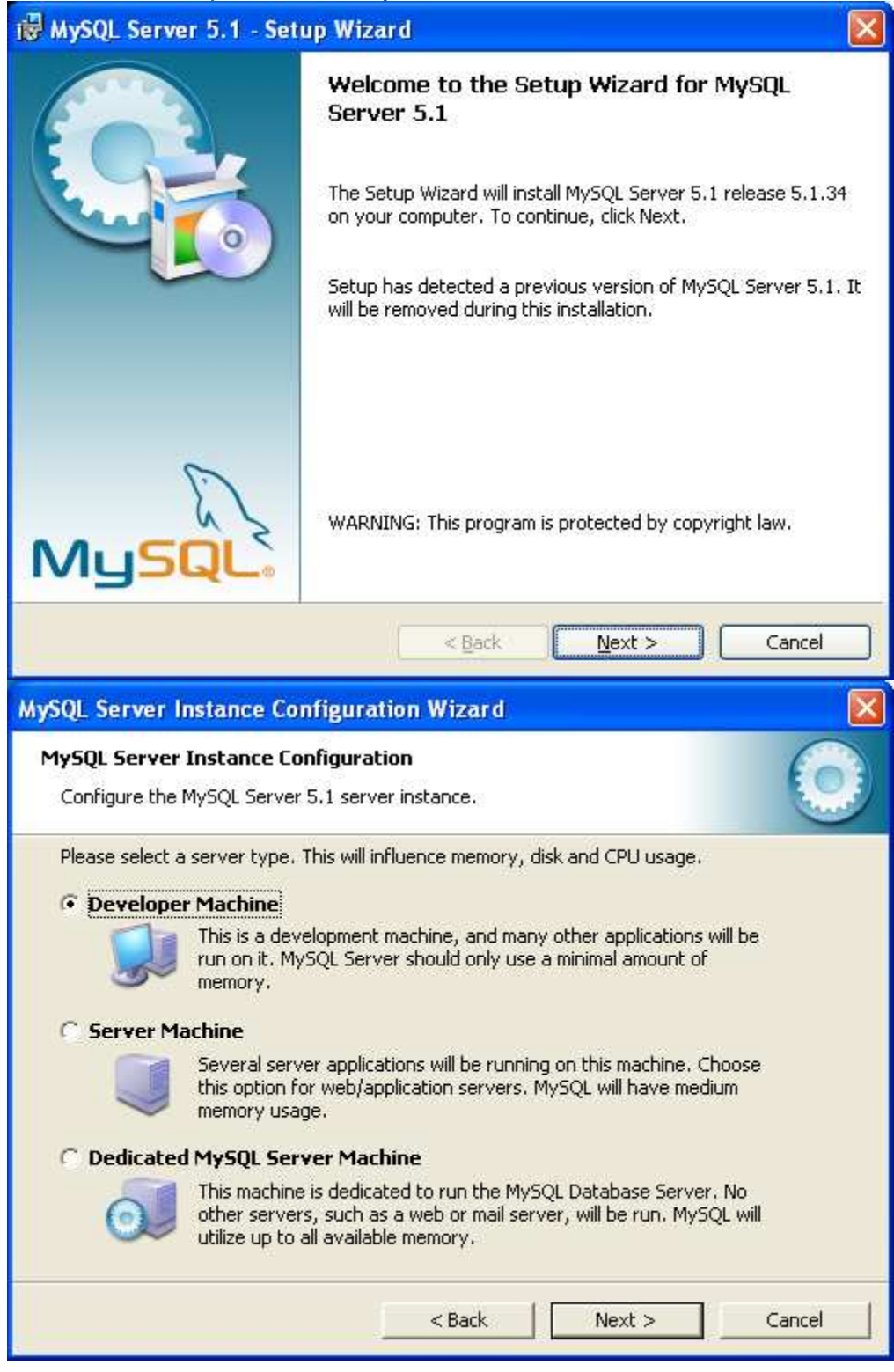

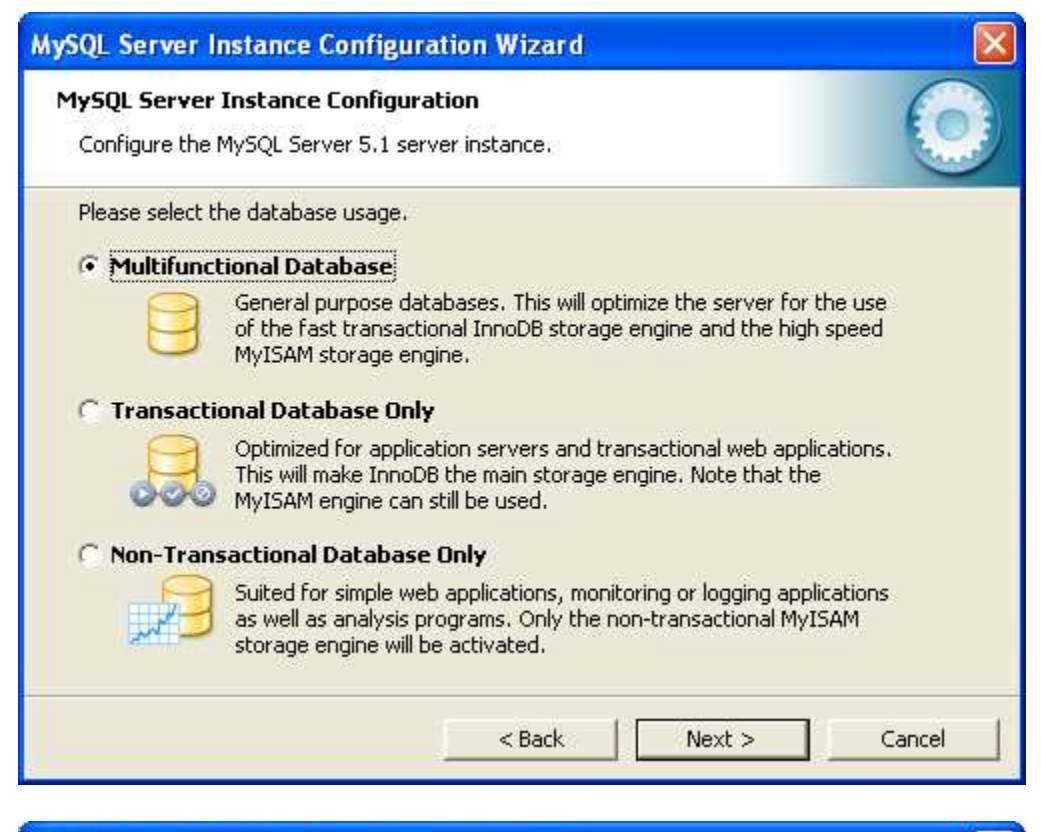

| <b>ySQL Server</b><br>Configure the I | Instance Configuration MySQL Server 5.1 server instance.                                                                                                    |
|---------------------------------------|----------------------------------------------------------------------------------------------------|
| Please select th                      | e drive for the InnoDB datafile, if you do not want to use the default setting                                                                                                    |
|                                       | Please choose the drive and directory where the InnoDB tablespace should be placed.  C:  Installation Path Installation Path Installation |
|                                       | < Back Next > Cancel                                                                                                    |

Remove the strict mode option

| A GENERALITATION OF |                                                                                                    |
|---------------------|----------------------------------------------------------------------------------------------------|
| lySQL Serve         | r Instance Configuration                                                                                                    |
| Configure the       | MySQL Server 5.1 server instance.                                                                                                    |
| Please set the      | approximate number of concurrent connections to the server.                                                                                                   |
| • Decision          | Support (DSS)/OLAP                                                                                                    |
| 2                   | Select this option for database applications that will not require a<br>high number of concurrent connections. A number of 20 connections<br>will be assumed. |
| C Online Tr         | ansaction Processing (OLTP)                                                                                                    |
|                     | Choose this option for highly concurrent applications that may have<br>at any one time up to 500 active connections such as heavily loaded<br>web servers.    |
| C Manual 9          | etting                                                                                                    |
| 250                 | Please enter the approximate number of concurrent connections.                                                                                                |
|                     | Concurrent connections: 15                                                                                                    |
|                     | < Back Next > Cancel                                                                                                    |
|                     | < Back Next > Cancel                                                                                                    |

| MySQL Server Instance Configuration Wizard                                                                                                    |
|----------------------------------------------------------------------------------------------------|
| MySQL Server Instance Configuration         Configure the MySQL Server 5.1 server instance.                                                                             |
| Please set the networking options.                                                                                                    |
| Enable this to allow TCP/IP connections. When disabled, only local connections through named pipes are allowed. Port Number: 3306  Add firewall exception for this port |
| Please set the server SQL mode.                                                                                                    |
| This option forces the server to behave more like a traditional database server. It is recommended to enable this option,                                               |
| <back next=""> Cancel</back>                                                                                                    |

| MySQL Server Instance Configuration Wizard                                                                               | × |
|----------------------------------------------------------------------------------------------------|---|
| MySQL Server Instance Configuration Configure the MySQL Server 5.1 server instance.                                      |   |
| Please select the default character set.                                                                                 |   |
| 🕫 Standard Character Set                                                                                                 |   |
| Makes Latin1 the default charset. This character set is suited for<br>English and other West European languages.         |   |
| C Best Support For Multilingualism                                                                                       |   |
| Make UTF8 the default character set. This is the recommended character set for storing text in many different languages. |   |
| C Manual Selected Default Character Set / Collation                                                                      |   |
| Please specify the character set to use.                                                                                 |   |
| Character Set: latin1                                                                                                    |   |
| < Back Next > Cancel                                                                                                    |   |

| MySQL Server Instance Config                                             | uration Wizard                                                                                                    |        |
|--------------------------------------------------------------------------|----------------------------------------------------------------------------------------------------|--------|
| <b>MySQL Server Instance Configu</b><br>Configure the MySQL Server 5.1 s | uration<br>server instance.                                                                                       | 0      |
| Please set the Windows options.                                          |                                                                                                    |        |
| This is the recomm                                                       | ended way to rup the MySOL server                                                                                 |        |
| on Windows.                                                              |                                                                                                    |        |
| Service Name:                                                            | MySQL                                                                                                    |        |
|                                                                          | ☑ Launch the MySQL Server automatically                                                                           |        |
| 🔽 Include Bin Directory in Wi                                            | indows PATH                                                                                                    |        |
| Check this option<br>server / client exe<br>so they can be ca            | to include the directory containing the<br>ecutables in the Windows PATH variable<br>illed from the command line. |        |
|                                                                          | < Back Next >                                                                                                    | Cancel |

| MySQL Server Instance Configuration                                             | n Wizard                             |                                   |
|---------------------------------------------------------------------------------|--------------------------------------|-----------------------------------|
| MySQL Server Instance Configuration<br>Configure the MySQL Server 5.1 server in | nstance.                             | $\bigcirc$                        |
| Please set the security options.                                                |                                      |                                   |
| Modify Security Settings                                                        |                                      |                                   |
| Current root password:                                                          | *****                                | Enter the current password.       |
| New root password:                                                              | *****                                | Enter the root password.          |
| Confirm:                                                                        | *****                                | Retype the password.              |
|                                                                                 | Enable root                          | access from remote machines       |
| Create An Anonymous Account                                                     |                                      |                                   |
| This option will create an on the that this can lead to                         | anonymous accou<br>an insecure syste | unt on this server. Please<br>em. |
|                                                                                 | < Back                               | Next > Cancel                     |

| MySQL Server Instance Configuration Wizard                                                    |        |
|-----------------------------------------------------------------------------------------------|--------|
| <b>MySQL Server Instance Configuration</b><br>Configure the MySQL Server 5.1 server instance. | 0      |
| Processing configuration                                                                      |        |
| Orepare configuration                                                                         |        |
| ♂ Write configuration file (D:\Program Files\MySQL\MySQL Server 5.1\my.in                     | ŵ      |
| 🧭 Restart service                                                                             |        |
| Apply security settings                                                                       |        |
| Configuration file created.<br>Service restarted successfully.<br>Security settings applied.  |        |
| Press [Finish] to close the Wizard.                                                           |        |
|                                                                                               |        |
| < Back Finish                                                                                 | Sancel |

Install GUI interface for MySQL

Download Heidi MySQL from http://www.heidisql.com/download.php (with Installer)

| setup - HeidiSQL                                                                                     |        |
|----------------------------------------------------------------------------------------------------|--------|
| Select Additional Tasks<br>Which additional tasks should be performed?                               | HS     |
| Select the additional tasks you would like Setup to perform while installing HeidiS then click Next. | QL,    |
| Additional icons:                                                                                    |        |
| Create a <u>d</u> esktop icon                                                                        |        |
| Create a Quick Launch icon                                                                           |        |
| Options:                                                                                             |        |
| Associate . <u>SQL-Files</u> with HeidiSQL                                                           |        |
| Automatically check heidisql.com for updates                                                         |        |
|                                                                                                    |        |
|                                                                                                    |        |
|                                                                                                    |        |
|                                                                                                    |        |
| < <u>B</u> ack <u>N</u> ext >                                                                        | Cancel |
|                                                                                                    |        |

| 😼 Session manager    |                       |             |               |            | Đ        |  |  |
|----------------------|-----------------------|-------------|---------------|------------|----------|--|--|
| 010010010110101      | 🔘 New 📔               | Save        | 🔚 Save a      | s 🥥 De     | lete     |  |  |
| 01010010010010101010 | Session:              | localhost 💽 |               |            |          |  |  |
| 7                    | Hostname / IP:        |             |               |            |          |  |  |
| Powered by           | User:                 | root        | root          |            |          |  |  |
| ivig sale.           | Password:             | *****       |               |            |          |  |  |
|                      | Port:                 | 3306        | Timeout:      | 30         | seconds  |  |  |
|                      |                       | <u>Com</u>  | pressed clier | nt/server  | protocol |  |  |
|                      | Data <u>b</u> ase(s): |             |               |            |          |  |  |
|                      |                       | Sort        | databases a   | alphabetic | ally     |  |  |
|                      | Save + Copper         |             | Connecti      |            | Cancel   |  |  |
|                      | Louis r connec        |             | connoce:      |            | Carleo   |  |  |

| hemoventory          | 340,2 KB 🔼 | Host: 127.0.0.1   | Database: cher | noventory | Query               |                     |         |         |         |  |
|----------------------|------------|-------------------|----------------|-----------|---------------------|---------------------|---------|---------|---------|--|
| chemo_analysis       | 1.0 (08    | Name 🔺            | Rows           | Size      | Created             | Updated             | Engine  | Comment | Туре    |  |
| chemo_audit          | 32,0 KB    | chemo analysis    | 0              | 1.0 KB    | 2009-05-15 23:42:34 | 2009-05-15 23:42:34 | MyISAM  |         | BASE    |  |
| chemo_buildings      |            | chemo audit       | 0              | 32.0 KB   | 2009-05-15 23:42:34 |                     | InnoDB  |         | BASE    |  |
| chemo_category       | THE NP     | chemo_buildings   | 3              | 3,1 KB    | 2009-05-15 23:42:34 | 2009-05-15 23:43:04 | MyISAM  |         | BASE    |  |
| j chemo_chemical     | 1647.0 KB  | chemo category    | 15             | 4.3 KB    | 2009-05-15 23:42:34 | 2009-05-15 23:43:04 | MyISAM  |         | BASE    |  |
| chemo_column         | 1.1.68     | chemo chemical    | 1              | 64.0 KB   | 2009-05-15 23:42:34 |                     | InnoDB  |         | BASE    |  |
| chemo_configuration  | 3/4 86     |                   | 6              | 1.1 KB    | 2009-05-15 23:42:34 | 2009-05-15 23:43:04 | MyISAM  |         | BASE    |  |
| containers           |            | chemo_configur    | 3              | 3.1 KB    | 2009-05-15 23:42:34 | 2009-05-15 23:43:05 | MyISAM  |         | BASE    |  |
| chemo_dailyjob       |            | chemo containers  | 49             | 5.5 KB    | 2009-05-15 23:42:34 | 2009-05-15 23:44:11 | MyISAM  |         | BASE    |  |
| chemo_deleted        |            | chemo dailyiob    | 1              | 2.0 KB    | 2009-05-15 23:42:34 | 2009-05-15 23:43:30 | MyISAM  |         | BASE    |  |
| chemo_divisions      | 4,1 (8)    | chemo deleted     | 0              | 1.0 KB    | 2009-05-15 23:42:34 | 2009-05-15 23:42:34 | MyISAM  |         | BASE    |  |
| chemo_runctions      |            | chemo divisions   | 6              | 4.1 KB    | 2009-05-15 23:42:34 | 2009-05-15 23:43:05 | MyISAM  |         | BASE    |  |
| chemo_locations      |            | chemo functions   | 49             | 11.0 KB   | 2009-05-15 23:42:34 | 2009-05-15 23:44:11 | MyISAM  |         | BASE    |  |
| chemo_logactivity    |            | chemo locations   | 0              | 1.0 KB    | 2009-05-15 23:42:34 | 2009-05-15 23:42:34 | MyISAM  |         | BASE    |  |
| chemo_logs           | 15.0.55    | chemo logactivity | 0              | 32.0 KB   | 2009-05-15 23:42:34 |                     | InnoDB  |         | BASE    |  |
| chemo_manufacturers  | 4.1 KB     | chemo logs        | 2              | 16.0 KB   | 2009-05-15 23:42:34 |                     | InnoDB  |         | BASE    |  |
| chemo_msds           |            | chemo manufa      | 3              | 4.1 KB    | 2009-05-15 23:42:34 | 2009-05-15 23:43:06 | MyISAM  |         | BASE    |  |
| chemo_nc_category    |            |                   | 0              | 2.0 KB    | 2009-05-15 23:42:34 | 2009-05-15 23:42:34 | MVISAM  |         | BASE    |  |
| chemo_nc_deleted     |            | chemo no cate     | 6              | 4.1 KB    | 2009-05-15 23:42:34 | 2009-05-15 23:43:06 | MVISAM  |         | BASE    |  |
| chemo_nonconsumable  |            | chemo nc dele     | 0              | 1.0 KB    | 2009-05-15 23:42:34 | 2009-05-15 23:42:34 | MyISAM  |         | BASE    |  |
| chemo_owner          |            | chemo noncons     |                | 16.0 KB   | 2009-05-15 23:42:34 |                     | InnoDB  |         | BASE    |  |
| chemo_properties     | 2.0 KB     | chemo owner       | 0              | 48.0 KB   | 2009-05-15 23:42:34 |                     | InnoDB  |         | BASE    |  |
| chemo_recycle        | 1.0 KB     | chemo properties  | 0              | 2.0 KB    | 2009-05-15 23:42:34 | 2009-05-15 23:42:34 | MyISAM  |         | BASE    |  |
| chemo_reports        | 1.0 KB     | chemo recycle     | 0              | 1.0 KB    | 2009-05-15 23:42:34 | 2009-05-15 23:42:34 | MVISAM  |         | BASE    |  |
| chemo_roles          | 7,4 (3)    | chemo_recorts     | 0              | 1.0 KB    | 2009-05-15 23:42:34 | 2009-05-15 23:42:34 | MyISAM  |         | BASE    |  |
| chemo_temp_inventory | 16.0 KB    | chemo roles       | 88             | 7.4 KB    | 2009-05-15 23:42:34 | 2009-05-15 23:44:11 | MyISAM  |         | BASE    |  |
| chemo_temp_nc        | 16.0 KB    |                   | 0              | 16.0 KB   | 2009-05-15 23:42:34 |                     | InnoDB  |         | BASE    |  |
| chemo_temp_users     | 16.0 KB    | chemo_temp_nn     | 0              | 16.0 KB   | 2009-05-15 23:42:35 |                     | InnoDB  |         | BASE    |  |
| chemo transfers      | 1.0 KB 🔛   | comp_re           |                | 10.0 KB   | 2007 00 10 20112100 |                     | IIII000 |         | DHDEIII |  |